| •       |                                                                                        |                                                                                                    |                                                                                                |
|---------|----------------------------------------------------------------------------------------|----------------------------------------------------------------------------------------------------|------------------------------------------------------------------------------------------------|
|         |                                                                                        |                                                                                                    |                                                                                                |
|         |                                                                                        |                                                                                                    |                                                                                                |
|         |                                                                                        |                                                                                                    |                                                                                                |
|         |                                                                                        |                                                                                                    |                                                                                                |
| 1.      |                                                                                        |                                                                                                    |                                                                                                |
| 1       |                                                                                        | -                                                                                                    | F                                                                                              |
| •       |                                                                                        |                                                                                                    |                                                                                                |
| 0       |                                                                                        |                                                                                                    |                                                                                                |
| 2       |                                                                                        |                                                                                                    |                                                                                                |
| 7.1 7.2 |                                                                                        |                                                                                                    |                                                                                                |
| 1800    | () + 2 M 2                                                                             |                                                                                                    | - 🙀 🗸 🗹 - 😢                                                                                    |
|         |                                                                                        |                                                                                                    |                                                                                                |
|         |                                                                                        | 7.1                                                                                                    |                                                                                                |
|         |                                                                                        |                                                                                                    |                                                                                                |
|         | < > C 合 ☆                                                                              | https://sso.ecust.edu.cn/authserve                                                                                                    | r/userAttributesEdit.do                                                                        |
|         | < > C △ ☆ 编辑个人资料                                                                       | https://sso.ecust.edu.cn/authserve                                                                                                    | r/userAttributesEdit.do                                                                        |
|         | 〈 〉 C △ ☆<br>編辑へ人资料<br>生日:                                                             | https://sso.ecust.edu.cn/authserve                                                                                                    | r/userAttributesEdit.do<br>・请填写您的真实生日,日期输入核式如1997-07-01                                        |
|         | < > C △ ☆<br>編組个人変料<br>生日:<br>4866・                                                    | <ul> <li>https://sso.ecust.edu.cn/authserve</li> <li>19</li></ul>                                                                                                    | <ul> <li>请填写您的真实生日,日期输入格式如1997-07-01</li> <li>注意:此邮粮用于忘记密码时接收找回密码的邮件</li> </ul>                |
|         | < ○ ○ ☆           編輯个人资料           生日:           邮箱:                                   | <ul> <li>https://sso.ecust.edu.cn/authserve</li> <li>19000-2000</li> <li>第定<br/>第定部執后,即可使用部執作为用户名登录</li> </ul>                                                                                                    | r/userAttributesEdit.do<br>• 请填写您的真实生日,日期输入核式如1997-07-01<br>• 注意:此邮箱用于忘记密码时接收找回密码的邮件           |
|         | 〈 〉 C △ ☆<br>編輯へ人资料<br>生日:<br>邮箱:<br>手机号:                                              |                                                                                                    | r/userAttributesEdit.do<br>• 请填写您的真实生日,日期输入格式如1997-07-01<br>• 注意:此邮箱用于忘记密码时接收找回密码的邮件<br>• 手机号码 |
|         | 〈 〉 C △ ☆<br>编辑个人资料<br>生日:<br>邮箱:<br>手机号:                                              | <ul> <li>         https://sso.ecust.edu.cn/authserve     </li> <li>         15         ##         #定邮稿后,即可使用邮稿作为用户名登录     </li> <li>         189****20         解#         #定手机后,即可使用手机号作为用户名登录     </li> </ul>                                                                                                    | r/userAttributesEdit.do  • 请城写您的真实生日,日期输入格式如1997-07-01  • 注意:此邮箱用于忘记密码时接收找回密码的邮件  • 手机号码       |
|         |                                                                                        | <ul> <li>https://sso.ecust.edu.cn/authserve</li> <li>15</li> <li>第</li> <li>第</li> <li>#</li> <li>#<!--</th--><th>r/userAttributesEdit.do</th></li></ul> | r/userAttributesEdit.do                                                                        |
|         |                                                                                        | <ul> <li>https://sso.ecust.edu.cn/authserve</li> <li>15</li></ul>                                                                                                    | r/userAttributesEdit.do                                                                        |
|         |                                                                                        | <ul> <li>https://sso.ecust.edu.cn/authserve</li> <li>15</li></ul>                                                                                                    | r/userAttributesEdit.do<br>• 请城写您的真实生日,日期输入格式如1997-07-01<br>• 注意:此邮箱用于忘记密码时接收找回密码的邮件<br>• 手机号码 |
|         |                                                                                        | <ul> <li>https://sso.ecust.edu.cn/authserve</li> <li>19</li> <li>第定</li> <li>第定</li> <li>第定</li> <li>第定</li> <li>第定</li> <li>第定</li> <li>第二</li> <li>第二</li> <li></li></ul>          | r/userAttributesEdit.do<br>• 请填写您的真实生日,日期输入核式如1997-07-01<br>• 注意:此邮箱用于忘记密码时接收找回密码的邮件<br>• 手机号码 |
|         | <ul> <li>&lt; ○ ○ ☆</li> <li>編辑へ人変料</li> <li>生日:</li> <li>邮箱:</li> <li>手机号:</li> </ul> | <ul> <li>https://sso.ecust.edu.cn/authserve</li> <li>15</li></ul>                                                                                                    | r/userAttributesEdit.do                                                                        |

3

7.3

7.3

**2.** 1)

ht t ps://i.ecust.edu.cn

|                  | <sup>等</sup> 统一事份/ |      |    |  |
|------------------|--------------------|------|----|--|
| 激活用户可以通过以下方式找回密码 |                    |      | 返回 |  |
|                  | 邮箱线回               | 手机找回 |    |  |
|                  |                    |      |    |  |

7.5

a) Email 1 7.5

7.6

## 根据邮箱找回密码

| 用户名: | 学导或者工号           |
|------|------------------|
| 邮箱:  | 请输入在个人资料中填写的邮箱地址 |
| 验证码: | XH XY            |
|      | 下一步              |
|      |                  |

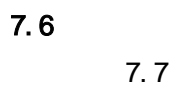

**7.7** 7.8

> **7.8** 7.9

7.9

b)

## 根据手机找回密码

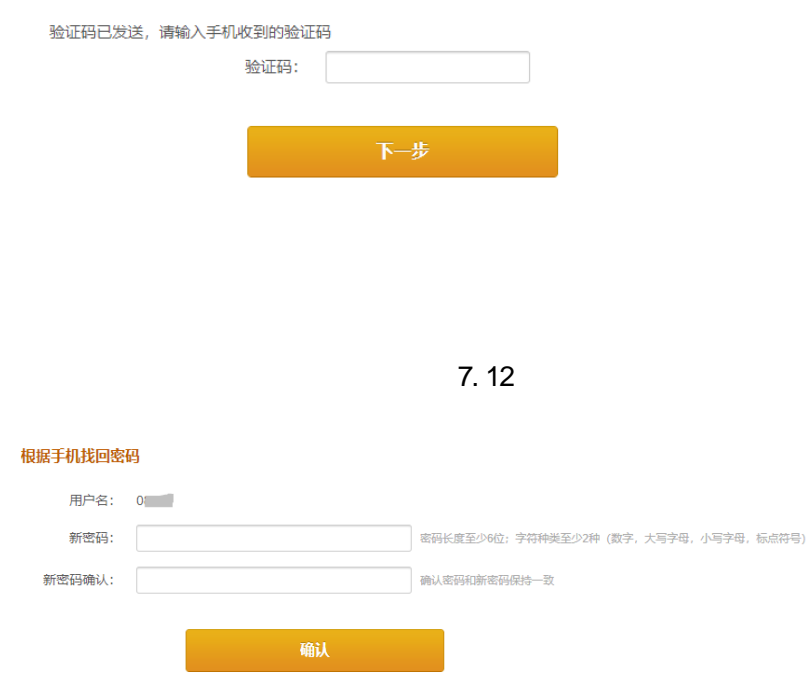